## 佳能 MG3620 驱动安装教程

- (建议下载后推出 360 之类的安全软件杀毒再安装)
- 方法: 使用电脑进入 <u>http://JLZS11.cn</u> 此网站后

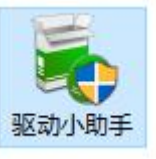

● 下载 后打开

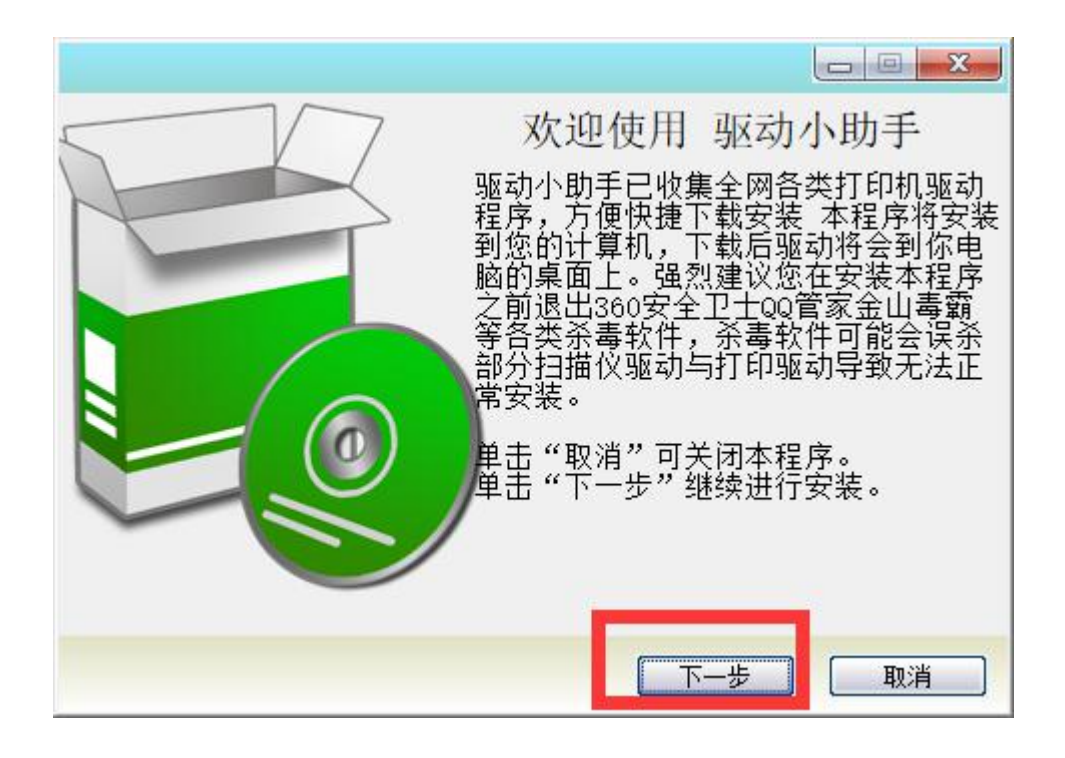

| 选择安装路径                 |     |    |
|------------------------|-----|----|
| 必须输入有双路性               |     |    |
| 选择""安装路径               |     |    |
| C:\Program Files (x86) |     |    |
|                        |     |    |
|                        |     |    |
|                        |     |    |
| 10 77                  |     |    |
|                        | 上一步 | 取消 |

### ● 点击对应的型号 点击高速下载即可下载驱动到桌面

| 佳能 ^<br>G3620<br>X492<br>G2520<br>G5720             | 愛普生<br>IP245<br>FF-2651<br>FF-2631<br>L850 | 兄弟<br>2700 d <del>y</del><br>2710 DW | 施乐<br>3020 | 富士施乐<br>■225d₩+225z<br>CⅢ225f₩<br>CⅢ115₩ | 理光<br>SP220<br>SP150 | 惠普<br>1130A<br>1130A<br>1130月 17-110<br>1130月 17 |
|-----------------------------------------------------|--------------------------------------------|--------------------------------------|------------|------------------------------------------|----------------------|--------------------------------------------------|
| CP1200<br>TS5060<br>TS6020<br>9000F-II扫描仪<br>TS9020 |                                            | 高速下载                                 |            |                                          |                      |                                                  |
| 下载速度:                                               | E                                          | 2下载:                                 |            |                                          | 总大小:                 |                                                  |
| 下载讲度:                                               | (驱动默认下载至                                   | 桌面)                                  |            | :                                        | 资源数:                 |                                                  |

● 打开桌面下载的 3620MP 版驱动安装包 进行安装驱动

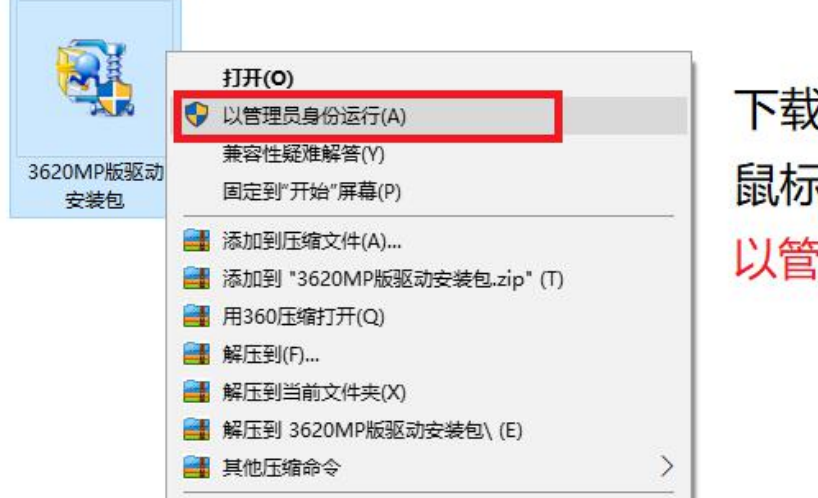

下载好驱动后 鼠标右键选择: 以管理员身份运行

#### 步骤一:打开后等待此进度条走完不用点击如(图1)

| WinZip Self-Extractor - 3620MP版驱动安装包.e | xe     |
|----------------------------------------|--------|
| m68n-win-mg3600-1_00-ea34_2            | Setup  |
|                                        | Cancel |
| Inzpping UINSTVI.dl                    | About  |

(图1)

#### 步骤二: 点击 下一步 如(图2)

| 欢迎 |                                                                  | × |
|----|------------------------------------------------------------------|---|
|    | 、<br>欢迎进入 MC Drivers 安装程序。本程序将在计算机上安装<br>MC Drivers。             | E |
|    | 执行安装程序前,请从计算机断开打印机电缆线,并退出所<br>有正在运行的程序。                          | i |
|    | 若要退出正在运行的程序,请单击 " 取消 " 并暂时退出安装<br>程序。                            | i |
|    | 警告:本程序受版权法和国际公约保护。                                               |   |
|    | 对本程序或本程序任何部分的未授权复制和销售,都可能导<br>致严重的民事和刑事处罚,并将在法律的最大可能范围内受<br>到起诉。 |   |
| 语言 | 下一步(图) >   取消                                                    |   |

(图**2**)

#### 步骤三:默认亚洲 点击 下一步 如(图3)

| 选择居住地,然后单击"下一步"。                                  |  |
|---------------------------------------------------|--|
| 居住地(P):<br>美国,加拿大,拉丁美洲<br>欧洲,中东,非洲<br>工洲<br>太平洋地区 |  |
|                                                   |  |
|                                                   |  |

#### 步骤四: 许可协议 点击 是(Y) 如(图4)

| 最终用户使用许可协议                                                                               | (                                                                                   |                                                                 |                                                                      | ^                                     |
|------------------------------------------------------------------------------------------|-------------------------------------------------------------------------------------|-----------------------------------------------------------------|----------------------------------------------------------------------|---------------------------------------|
| 注意: 在安装官方许可                                                                              | 「软件之前,请仔细)                                                                          | 阅读本协议。                                                          |                                                                      |                                       |
| 本使用许可协议是您与<br>本最终用户使用许可协<br>件")提供给您的软件<br>软件")和/或文本、P<br>本软件通过互联网获得<br>位于30-2Shimomaruko | i佳能公司(以下简i<br>i议(以后提及的软f<br>程序,相关的电子i<br>图像、图示和其他数<br>的资料(以下简称<br>3—chome, Ohta-ku, | 称"佳能")<br>件和内容资料<br>或在线手册及<br>文字格式的创作<br>"内容资料"<br>, Tokyo 146- | 之间达成的,关<br>将统称为"官方<br>其更新(以下统<br>E及其更新,包排<br>)的协议书。佳<br>3501, Japan。 | 于随同<br>许可软<br>称 "本<br>舌使用<br>能公司<br>~ |
| 如果接受协议,单击";                                                                              | 是"。如单击"否"                                                                           | ', MP Driver                                                    | s 的安装将被取                                                             | 则消。                                   |

(图4)

#### 步骤五: 耐心等待此进度条走完 如(图 5)

| 🔊 me  | 正在清除快捷方式 | ietup |
|-------|----------|-------|
| -1210 |          | ancel |
| -     |          | About |

步骤六:选择连接方式 USB 或者无线 LAN 如(图 6)

| 连接方法 |                                                                     | × |
|------|---------------------------------------------------------------------|---|
|      | 选择打印机连接方法。                                                          |   |
|      | ☞ 通过无线 LAN 连接使用打印机(₩)<br>请选择该选项以通过无线 LAN 连接使用打印机。                   |   |
|      | <ul> <li>○ 通过 USB 使用打印机(型)</li> <li>请选择该选项以通过 USB 使用打印机。</li> </ul> |   |
|      | 下一步(2) > 取消                                                         |   |

(图6)

步骤七: 耐心等待驱动搜索网络上的打印机 如 (图7)

| 打印机检测                |              |       | × |
|----------------------|--------------|-------|---|
| <b>冬</b> 。 正在搜索网络上的排 | 打印机。<br>取消 │ |       |   |
|                      |              | About |   |

步骤八:把打印机开机 插上数据线到电脑后面的 USB 口, 然后打勾 通过 USB 设置网络连接,点击下一步 (如图 8)

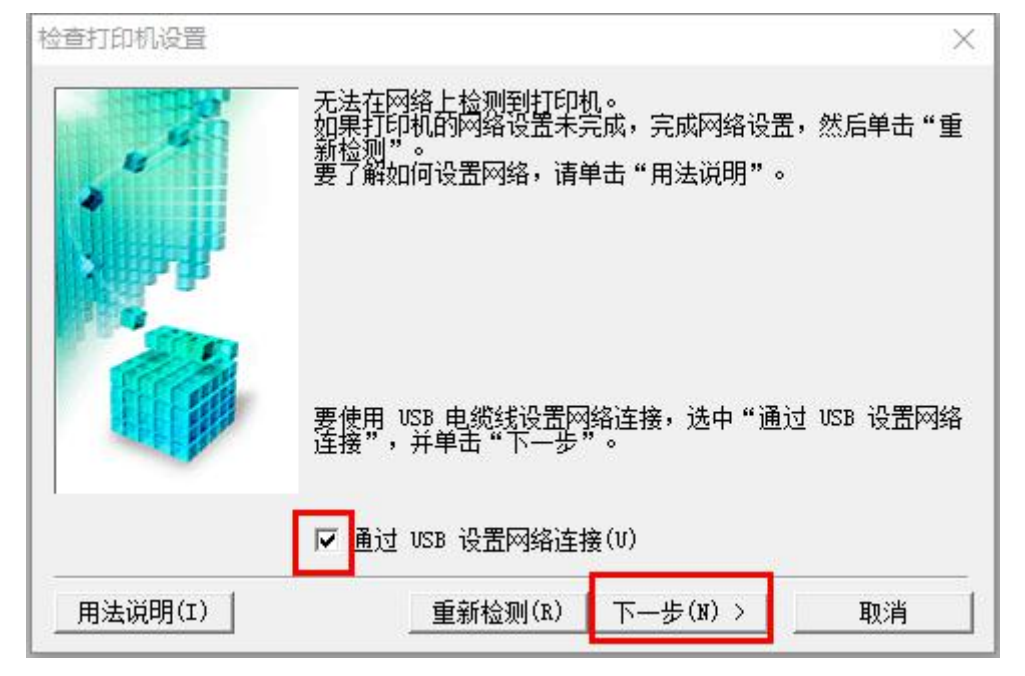

(图8)

步骤九:如果一直停在(图9)是电脑感应不到打印机的数 据线,请换个 USB 口和重启打印机,如果是一直跳回(图8) 界面的话需要把打印机恢复出厂再安装!

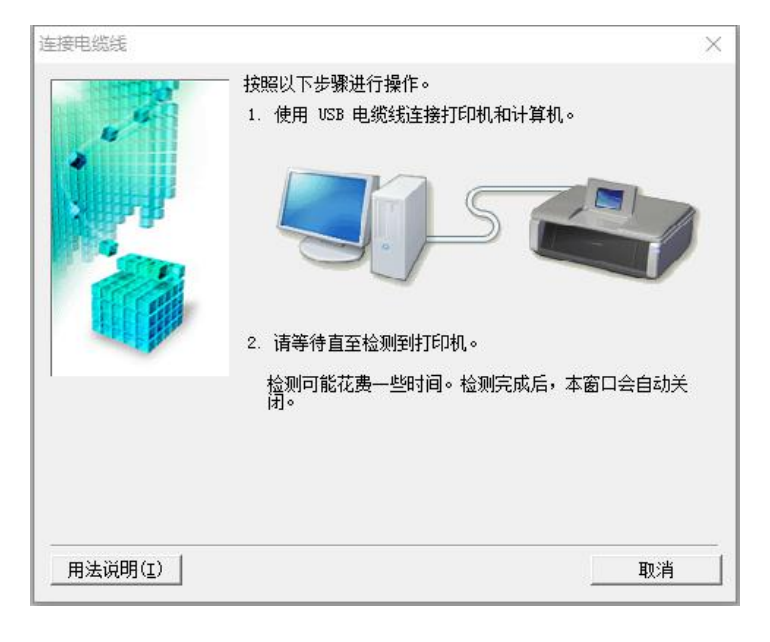

(图9)

# 恢复出厂方法:

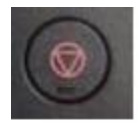

按住打印机的上STOP键 三角形的警报灯闪21下后 立即放开,这样打印机会 恢复出厂设置!

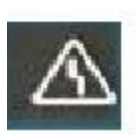

步骤十:选择与你电脑同一个网络的 WIFI 名字 并且输入密码点击 连接 如(图 10)

如果 WIFI 没有隐藏,没有出现你的 WIFI 名字的情况下,需 要更改路由器信道成 11 才可以搜索出来!

方法: https://jingyan.baidu.com/article/454316ab66770df7a7c03aba.html

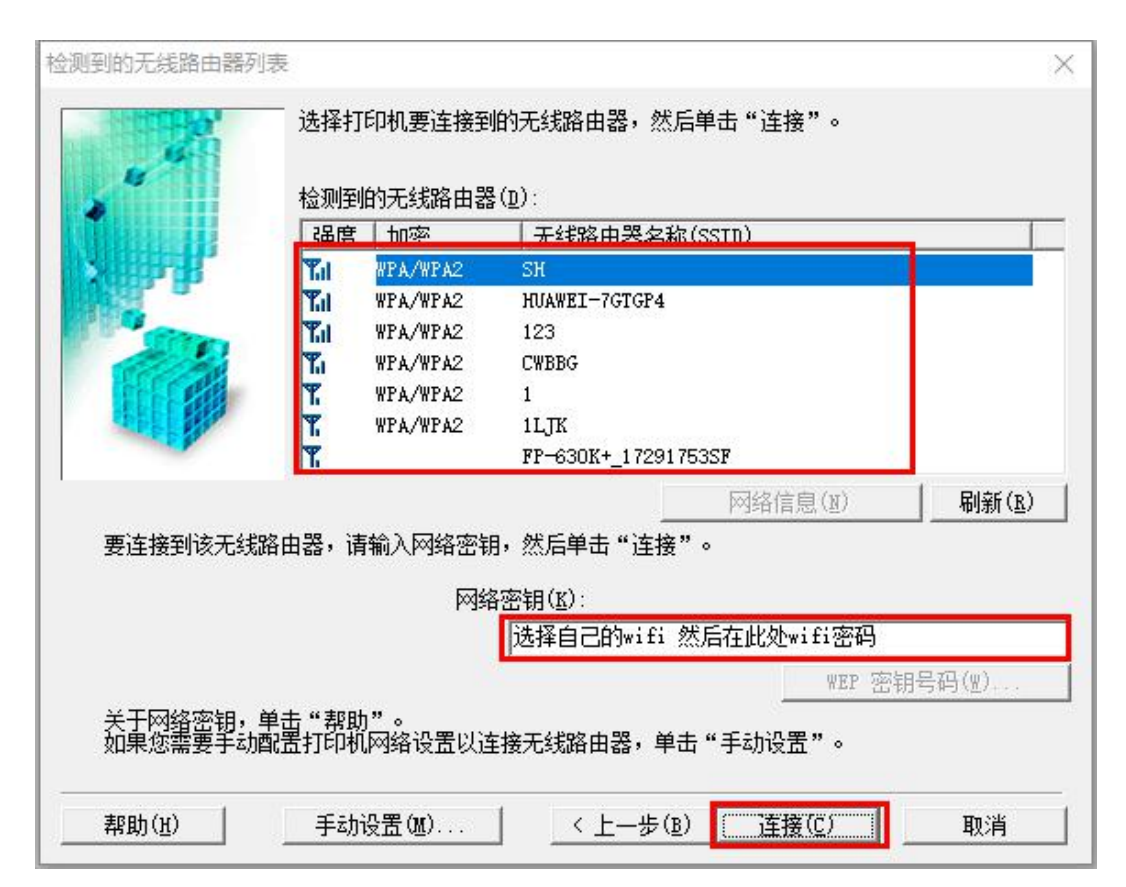

(图 10)

注意!!! 台式电脑不带无线网卡的机器,网线一定要插在所选 WIFI 的无线路由器上面,否则因打印机与电脑不在同一个路由器,无法成功安装无线驱动!

步骤十一:耐心等待 超过 30 秒还是没有连上然后提示通讯 错误.就说明你的打印机目前无法使用,要在能复印的状态下 才能进行无线安装。建议先安装 USB 的查看打印机状态, 解决问题后再安装无线!如(图 11)

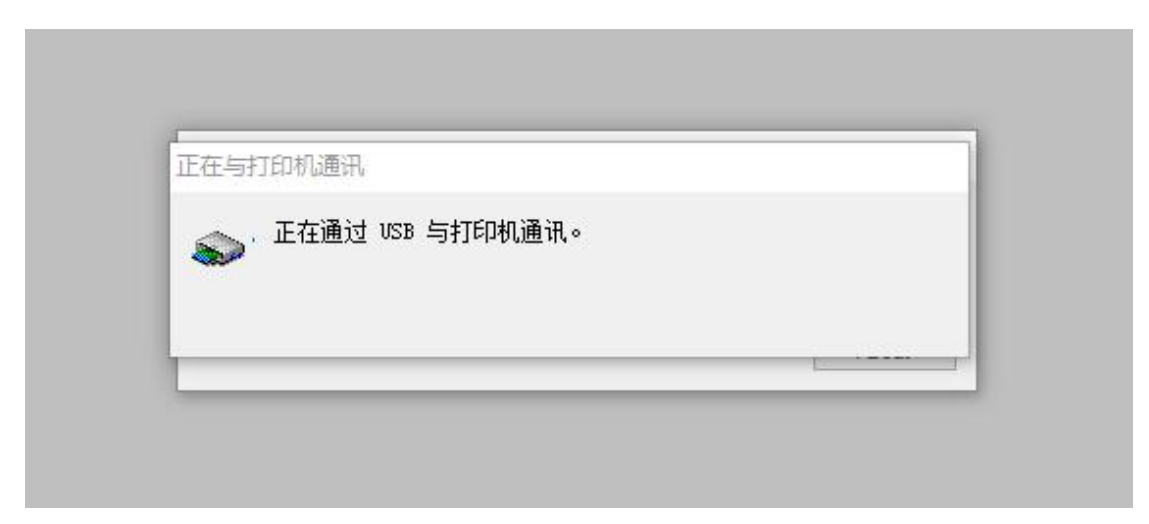

#### (图11)

步骤十二:出现如(图12) 请耐心等待驱动安装完成

| WinZip Self-E | 安装          |  |
|---------------|-------------|--|
| m68n-w        | 正在注册扫描仪驱动程序 |  |
|               |             |  |

(图12)

#### 步骤十三:拔掉数据线 点击 下一步 如(图13)

| 断开电缆线       |                         | ×       |
|-------------|-------------------------|---------|
| 4           | .<br>断开连接到打印机的 VSB 电缆线。 |         |
|             |                         |         |
| COLUMN TO A | 断开电缆线后,单击"下一步"。         |         |
|             |                         |         |
|             | 下一步(                    | (N) >取消 |

(图13)

#### 步骤十四: 点击 完成 恭喜你! 完成无线驱动安装! (图 14)

| 2置完成   | — 设置已完成<br>要检查设置统 | 。<br>结果,单击"查看设置结果"。       |
|--------|-------------------|---------------------------|
|        | 型号:<br>SSID:      | Canon MG3600 series<br>SH |
|        |                   | 查看设置结果(V)                 |
| 帮助(ਸ਼) |                   | 完成(C)                     |

①已安装好无线驱动请观看此手机打印教程

http://v.youku.com/v\_show/id\_XMTgzMDYxNTMyOA==.html ②没有安装成功无线看这个视频:手机连路由器打印教程 http://v.youku.com/v\_show/id\_XMzAzODk4NTkwOA==.html

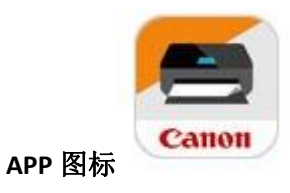

安卓下载(搜索打印解决方案):

http://2345.cn/kgoldbitcoin

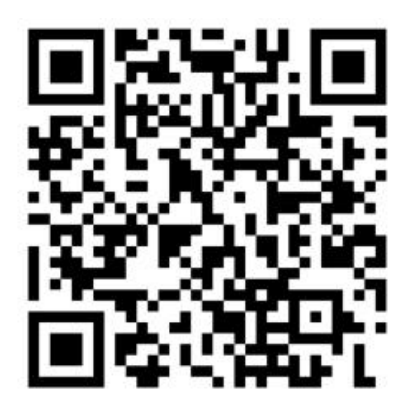

苹果软件下载地址:

https://itunes.apple.com/cn/app/canon-print-inkjet-selphy/id6644257

<u>73?mt=8</u>

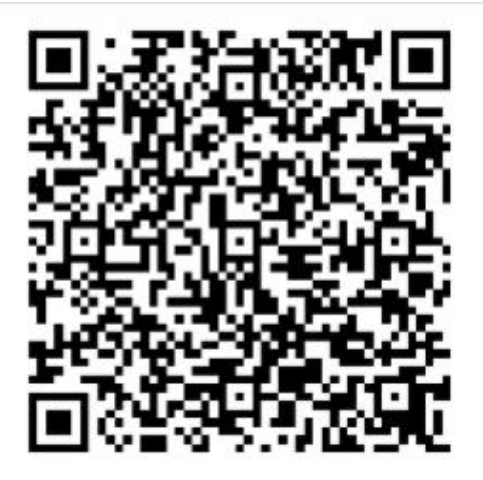